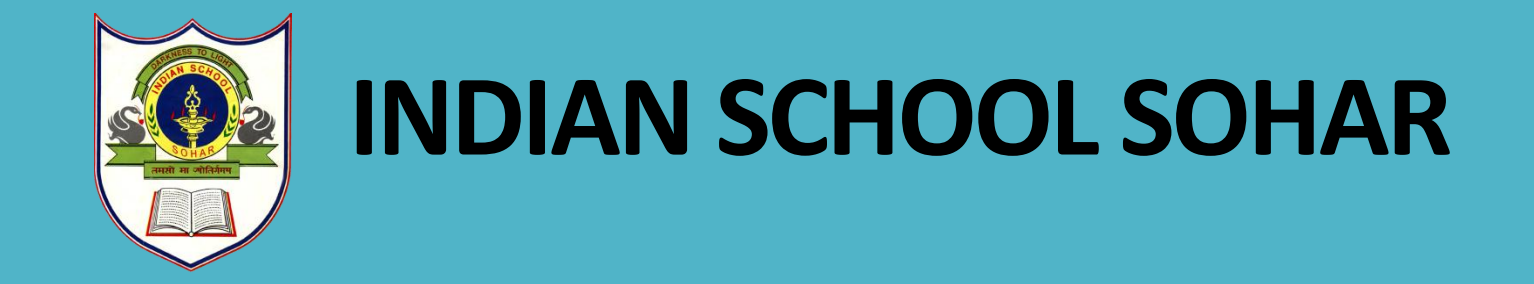

### **USER MANUAL FOR ONLINE BOOK SALE**

# **User Manual for Online Book Sale**

## STEP-1

Open Indian School Sohar website (<u>https://www.indianschoolsohar.com/</u>) and click "Parent Login" option

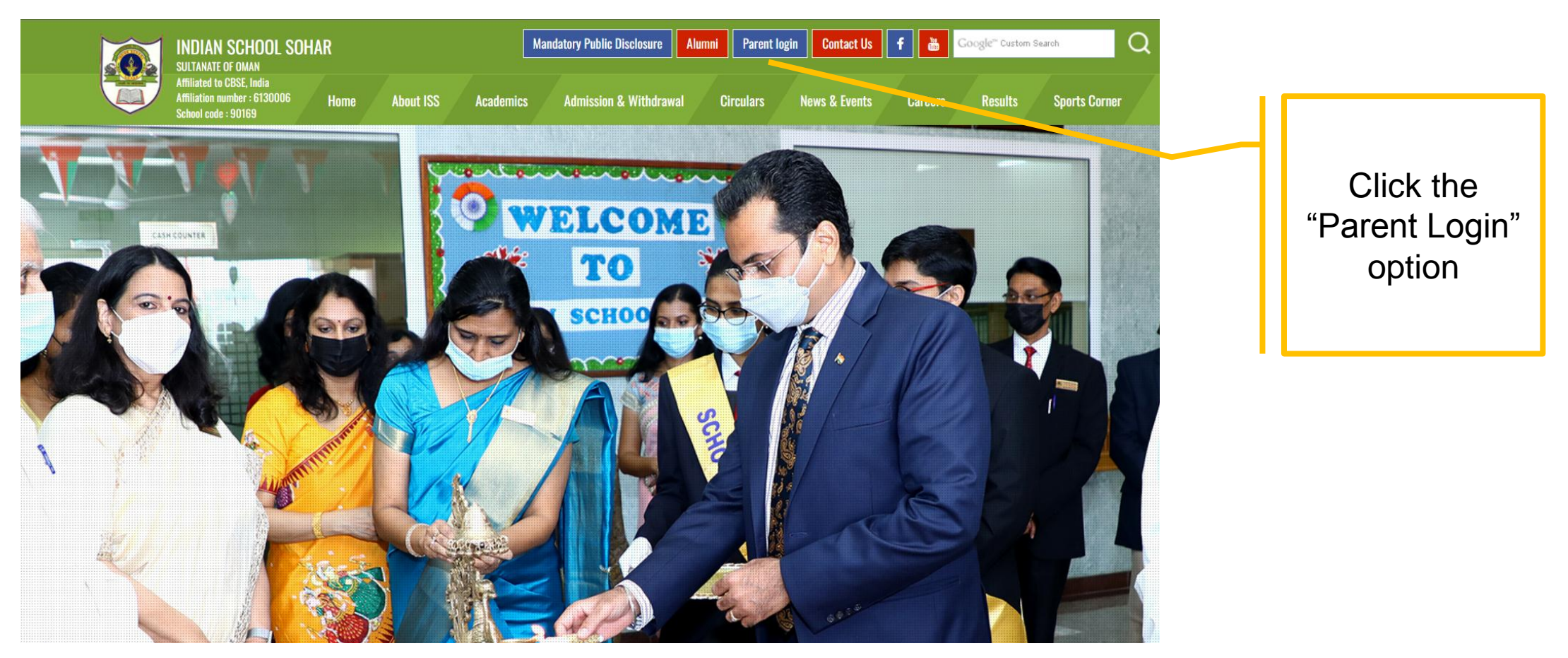

### Indian School Sohar ERP system will display. Click "Login" option for the parent login.

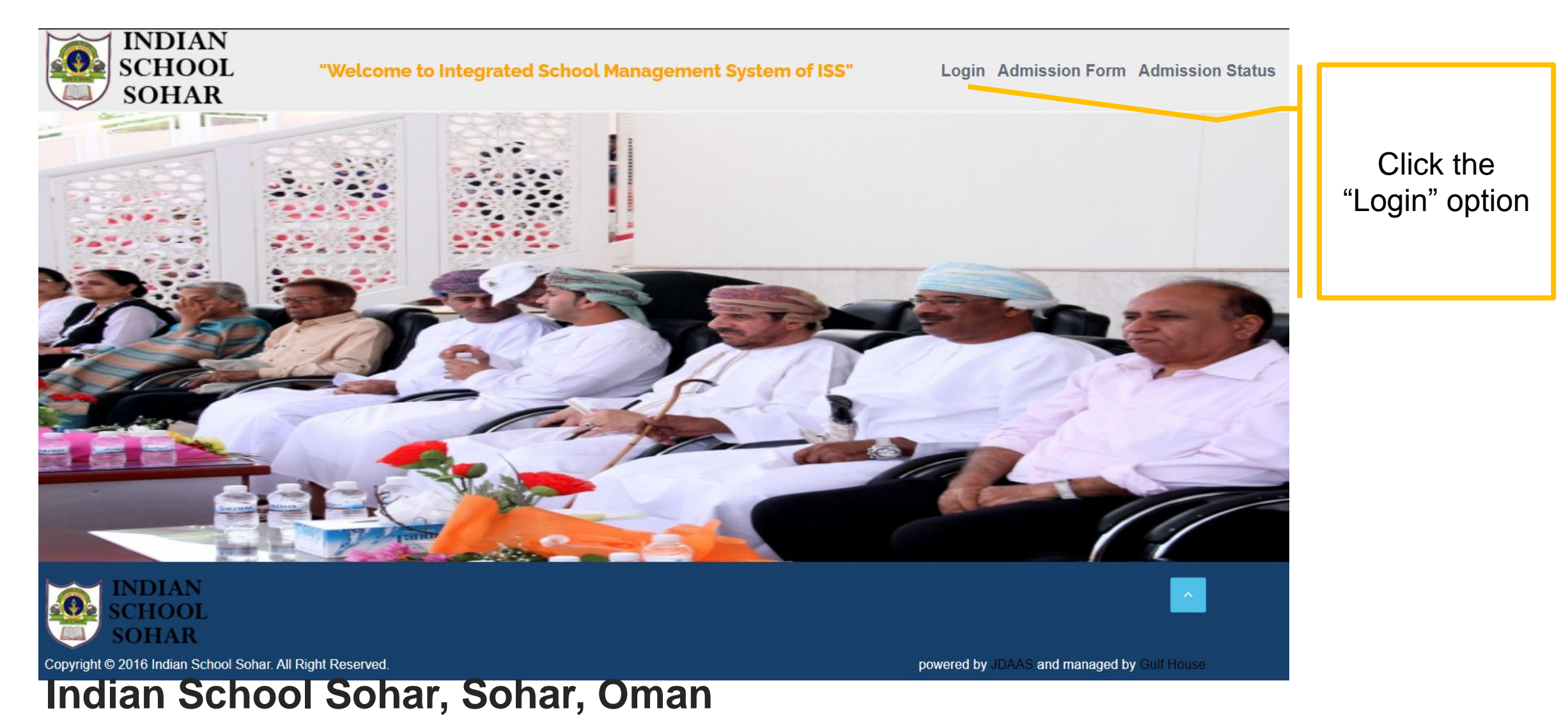

- Enter User Name and Password. The User Name is GR No. of your ward.
- Click "Sign in" button to login to the ERP.

| Sign in           |  |  |  |  |
|-------------------|--|--|--|--|
| Liser Name        |  |  |  |  |
| 11188             |  |  |  |  |
| Password ()       |  |  |  |  |
| •••••             |  |  |  |  |
| Keep me logged in |  |  |  |  |
| Forgot Password   |  |  |  |  |
| Sign in           |  |  |  |  |

- Click "Online Book Sale" option.
- It will display full set of books as per the class and optional / elective subject(s), if any, of the student.

|   |                               | INDIAN<br>SCHOOL  | ≡                 |                                  |                                       |           |   |          | AVANEESH SU    | JDARSHAN GUPTA 🔻 |
|---|-------------------------------|-------------------|-------------------|----------------------------------|---------------------------------------|-----------|---|----------|----------------|------------------|
|   |                               | SOHAR             | BOOK RECEIPT      |                                  |                                       |           |   |          |                |                  |
|   |                               | 🖨 Dashboard       | S.No.             | Receipt No.                      | Date                                  | Total Qty | , | Paid Amo | unt Status     |                  |
|   |                               | Profile           | 1                 | BS226735                         | 21-Aug-2022                           | 1         |   | 1        | .000 DELIVERED |                  |
|   |                               | ✓ Assignment      | 2                 | BS225426                         | 31-May-2022                           | 1         |   | 1        | 400 DELIVERED  |                  |
|   |                               | ✓ Attendance      | 3                 | BS225115                         | 22-May-2022                           | 2         |   | 1        | 900 DELIVERED  |                  |
|   |                               | Online Payment    | 4                 | BS222511                         | 10-Apr-2022                           | 2         |   | 2        | 300 DELIVERED  |                  |
|   |                               | Online Books Sale | 5                 | BS221573                         | 01-Apr-2022                           | 8         |   | 1        | 800 DELIVERED  |                  |
|   |                               | ☑ Library         |                   |                                  |                                       |           |   |          |                |                  |
|   |                               | ✓ Update Profile  | ONLINE BOOKS SALE |                                  |                                       |           |   |          |                |                  |
|   |                               | S.No.             |                   | . Item Code                      |                                       | Item Name |   | Qty      | rice           | Total            |
|   |                               |                   | 1                 | 1560                             | Artificial Intelligence for class - 7 |           | 0 |          | 1.900          | 0.000            |
|   |                               |                   | 2                 | 1053                             | Broadway Course Book - 7 2018 Edition |           | 1 |          | 2.400          | 2.400            |
|   |                               |                   | 3                 | 1054                             | Broadway Literautre Reader-7 2018     |           | 1 |          | 1.400          | 1.400            |
|   |                               | 4                 | 1055              | Broadway Workbook-7 2018 Edition |                                       | 1         |   | 1.600    | 1.600          |                  |
|   | _                             |                   | 5                 | 1419                             | Gulmohar Hindi Vyakaran for 7         |           | 1 |          | 2.000          | 2.000            |
|   |                               |                   |                   | 1059                             | Mathematics -7                        |           | 1 |          | 0.700          | 0.700            |
| _ |                               |                   |                   | 1531                             | NCERT Science Workbook-7              |           | 1 |          | 1.300          | 1.300            |
|   | Click the "Or<br>Book Sale" o |                   | line<br>otion     |                                  |                                       |           |   |          |                |                  |

Full book set with total amount to be paid will be displayed.

| ONLINE BOOKS SALE |           |                                       |     |              |        |  |  |
|-------------------|-----------|---------------------------------------|-----|--------------|--------|--|--|
| S.No.             | Item Code | Item Name                             | Qty | Price        | Total  |  |  |
| 1                 | 1560      | Artificial Intelligence for class - 7 | 0   | 1.900        | 0.000  |  |  |
| 2                 | 1053      | Broadway Course Book - 7 2018 Edition | 1   | 2.400        | 2.400  |  |  |
| 3                 | 1054      | Broadway Literautre Reader-7 2018     | 1   | 1.400        | 1.400  |  |  |
| 4                 | 1055      | Broadway Workbook-7 2018 Edition      | 1   | 1.600        | 1.600  |  |  |
| 5                 | 1419      | Gulmohar Hindi Vyakaran for 7         | 1   | 2.000        | 2.000  |  |  |
| 6                 | 1059      | Mathematics -7                        | 1   | 0.700        | 0.700  |  |  |
| 7                 | 1531      | NCERT Science Workbook-7              | 1   | 1.300        | 1.300  |  |  |
| 8                 | 1530      | NCERT Workbook Maths -7               | 1   | 1.100        | 1.100  |  |  |
| 9                 | 1067      | New Arabic course for English-7       | 1   | 1.400        | 1.400  |  |  |
| 10                | 1423      | Our Enviornment for Class-7           | 1   | 0.500        | 0.500  |  |  |
| 11                | 1421      | Our Past for Class-7                  | 1   | 0.600        | 0.600  |  |  |
| 12                | 1420      | Science-7                             | 1   | 0.600        | 0.600  |  |  |
| 13                | 1422      | Social & Political Life for class-7   | 1   | 0.600        | 0.600  |  |  |
| 14                | 1418      | Vasant - Part-2                       | 1   | 0.600        | 0.600  |  |  |
| 15                | 1156      | Single Line 100 pgs                   | 2   | 0.250        | 0.500  |  |  |
| 16                | 1152      | Single line 150 pgs                   | 4   | 0.350        | 1.400  |  |  |
| 17                | 1570      | Student Diary 2022-23                 | 0   | 0.900        | 0.000  |  |  |
|                   |           |                                       |     | Bank Charges | 0.167  |  |  |
|                   |           |                                       |     | Total        | 16.867 |  |  |

## Only full package can be ordered online.

- Click on 'Proceed to Payment' button to make the payment online.
- Review the payment details.
- Click "Pay Now" button to proceed to the online payment gateway page.
- In case of any change in the amount payable, click "Back to Book Purchase" option.

| GR No.<br>Name        | : 11188<br>: AVANEESH SUDARSHAN GUPTA |  |  |  |  |
|-----------------------|---------------------------------------|--|--|--|--|
| Class & Section       | : Class VII - B                       |  |  |  |  |
| Amount                | : 16.867                              |  |  |  |  |
| Currency              | : OMR                                 |  |  |  |  |
| Pay Now               |                                       |  |  |  |  |
| Back To Book Purchase |                                       |  |  |  |  |

#### **Review Payment Details**

- Payment can be made using bank card issued by any bank in Oman.
- Enter the debit / credit card details.
- Click "Make Payment" option to pay the fees.

| بنك مسقط<br>bank muscat                                 |                                                                                                    |
|---------------------------------------------------------|----------------------------------------------------------------------------------------------------|
| INDIAN SCHOOL SOHAR<br><sup>Order No.</sup><br>10004895 | Amount Payable<br>OMR 16.867                                                                                                    |
| Pay by Card                                             |                                                                                                    |
| Card Number 0000 0000 0000 0000                         |                                                                                                    |
| Expiry Date<br>Month • Year •<br>OMR 16.867             | CVV<br>000 = 576                                                                                                    |
| Make Payment Cancel                                     |                                                                                                    |
| PCIDSS                                                  | Powered by<br>معقط معقط المعاملة المعاملة الم |

- Enter the OTP which you have received on the mobile number registered with the bank.
- Click "Verify" to make the payment.

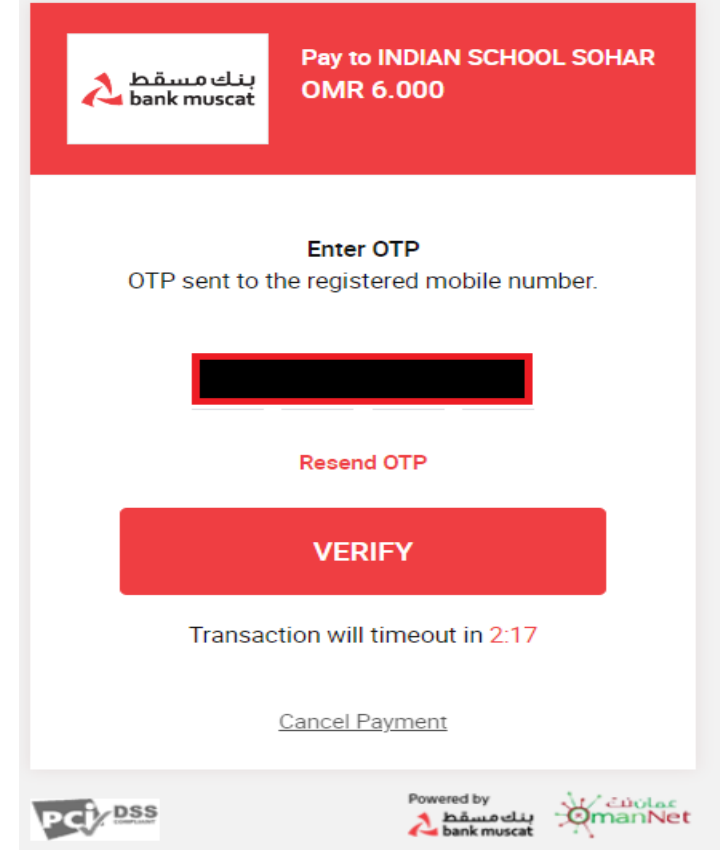

- After successful payment, receipt will be displayed.
- Print / screenshot of the Bank receipt can be taken for your reference.
- Click on "Back to Online Book Sale for Receipt" to return to ERP Online Book Sale page.
   Acknowledgement

| School Name:                          | INDIAN SCHOOL SOHAR |
|---------------------------------------|---------------------|
| Name:                                 |                     |
| GR.No:                                |                     |
| Order No:                             | 10004895            |
| Bank Ref No:                          | 1678114087655       |
| Trans Date:                           | Mar 6 2023 8:26PM   |
| Amount:                               | 16.867              |
|                                       | Success             |
| Back To Online Books Sale for Receipt | Print               |
|                                       |                     |

 In the ERP, book sale receipt will be generated and displayed in Online Book Sale menu option.

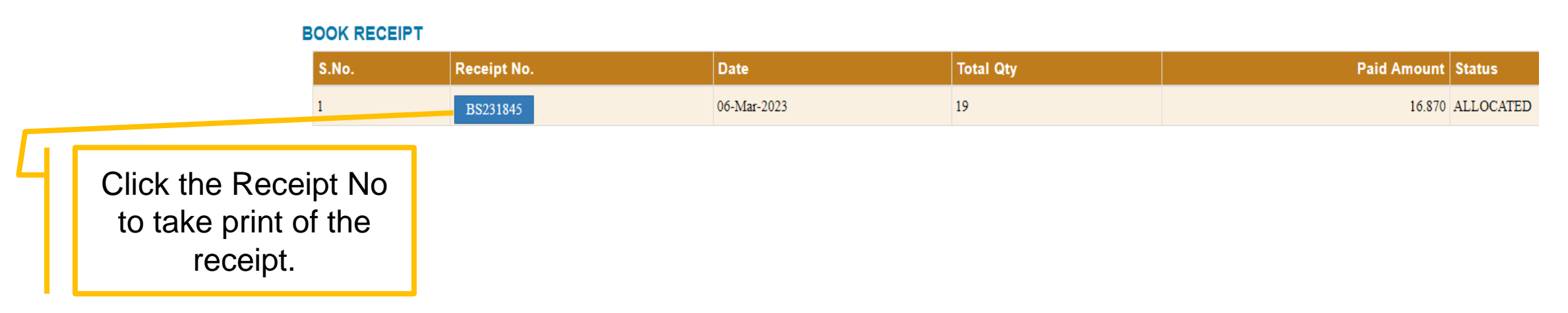

Click on the Receipt No. to take the printout and bring the printout of the receipt to collect the books from the book store.

### The books will NOT be issued without online book payment receipt.

 The books can be collected from book store on any working day between 8:30 am and 12:30 pm.

In case of any query, please send an email to

office@indianschoolsohar.com and mark CC to

sgupta@indianschoolsohar.com and

opnmanager@indianschoolsohar.com

**THANK YOU**